## Importar SPED

Para abrir esta ferramenta basta entrar no menu em:

Gerenciamento→Ferramentas→Importar SPED

Ao clicar nesta opção aparecerá a seguinte interface:

| 🍘 Importar Escrituração — 🗆 X                                                                                                    |                                                                 |                                                                                                    |      |            |         |                     |   |  |  |
|----------------------------------------------------------------------------------------------------|-----------------------------------------------------------------|----------------------------------------------------------------------------------------------------|------|------------|---------|---------------------|---|--|--|
| SPED Fiscal EFD PIS/COFINS                                                                                                    |                                                                 |                                                                                                    |      |            |         |                     |   |  |  |
|                                                                                                    |                                                                 |                                                                                                    |      |            |         |                     |   |  |  |
| Pas                                                                                                    | Pasta: [C:\Program Hiles\Programas_SPED\PisCotins2 ] 3 Carregar |                                                                                                    |      |            |         |                     |   |  |  |
| Credito Devolução Produto Aliquota Zero Produto Mono Aliquota Diferente Produto Mono Aliquota Unidade Agroindústria e Frigorifico |                                                                 |                                                                                                    |      |            |         |                     |   |  |  |
| c                                                                                                    | FOP                                                             | Descrição                                                                                                    | Vers | Inicio     | Termino | Data Importada      | 1 |  |  |
| Þ                                                                                                    | 1102                                                            | Compras para comercialização                                                                                            | 5    | 01/01/2011 |         | 05/07/2012 22:53:17 |   |  |  |
|                                                                                                    | 1113                                                            | Compra para comercialização, de mercadoria recebida anteriormente em consignação mercantil                              | 5    | 01/01/2011 |         | 05/07/2012 22:53:17 | 7 |  |  |
|                                                                                                    | 1117                                                            | Compra para comercialização originada de encomenda para recebimento futuro                                              | 5    | 01/01/2011 |         | 05/07/2012 22:53:17 | 7 |  |  |
|                                                                                                    | 1118                                                            | Compra de mercadoria para comercialização pelo adquirente originário, entregue pelo vendedor remetente ao destinatário, | 5    | 01/01/2011 |         | 05/07/2012 22:53:17 | 7 |  |  |
|                                                                                                    | 1121                                                            | Compra para comercialização, em venda a ordem, já recebida do vendedor remetente                                        | 5    | 01/01/2011 |         | 05/07/2012 22:53:17 | 7 |  |  |
|                                                                                                    | 1251                                                            | Compra de energia elétrica para distribuição ou comercialização                                                         | 5    | 01/01/2011 |         | 05/07/2012 22:53:18 | 3 |  |  |
|                                                                                                    | 1403                                                            | Compra para Comercialização em operação com mercadoria sujeita ao regime de substituição tributária                     | 5    | 01/01/2011 |         | 05/07/2012 22:53:18 | 3 |  |  |
|                                                                                                    | 1652                                                            | Compra de combustível ou lubrificante para comercialização                                                              | 5    | 01/01/2011 |         | 05/07/2012 22:53:18 | 3 |  |  |
|                                                                                                    | 2102                                                            | Compras para comercialização                                                                                            | 5    | 01/01/2011 |         | 05/07/2012 22:53:18 | 3 |  |  |
|                                                                                                    | 2113                                                            | Compra para comercialização, de mercadoria recebida anteriormente em consignação mercantil                              | 5    | 01/01/2011 |         | 05/07/2012 22:53:18 | 3 |  |  |
|                                                                                                    | 2117                                                            | Compra para comercialização originada de encomenda para recebimento futuro                                              | 5    | 01/01/2011 |         | 05/07/2012 22:53:18 | 3 |  |  |
|                                                                                                    | 2118                                                            | Compra de mercadoria para comercialização pelo adquirente originário, entregue pelo vendedor remetente ao destinatário, | 5    | 01/01/2011 |         | 05/07/2012 22:53:18 | 3 |  |  |
| 1                                                                                                    | 2121                                                            | Compra para comercialização, em venda a ordem, já recebida do vendedor remetente                                        | 5    | 01/01/2011 |         | 05/07/2012 22:53:18 | 3 |  |  |
| 1                                                                                                    | 2251                                                            | Compra de energia elétrica para distribuição ou comercialização                                                         | 5    | 01/01/2011 |         | 05/07/2012 22:53:18 | 3 |  |  |
| 1                                                                                                    | 2403                                                            | Compra para Comercialização em operação com mercadoria sujeita ao regime de substituição tributária                     | 5    | 01/01/2011 |         | 05/07/2012 22:53:18 | 3 |  |  |
| 1                                                                                                    | 2652                                                            | Compra de combustível ou lubrificante para comercialização                                                              | 5    | 01/01/2011 |         | 05/07/2012 22:53:18 | 3 |  |  |
| ;                                                                                                    | 3102                                                            | Compras para comercialização                                                                                            | 5    | 01/01/2011 |         | 05/07/2012 22:53:18 | 3 |  |  |
| ;                                                                                                    | 3251                                                            | Compra de energia elétrica para distribuição ou comercialização                                                         | 5    | 01/01/2011 |         | 05/07/2012 22:53:18 | 3 |  |  |
| ;                                                                                                    | 3652                                                            | Compra de combustível ou lubrificante para comercialização (Importação)                                                 | 5    | 01/01/2011 |         | 05/07/2012 22:53:18 | 3 |  |  |
|                                                                                                    | 1101                                                            | Compras para industrialização                                                                                           | 5    | 01/01/2011 |         | 05/07/2012 22:53:18 | 3 |  |  |
|                                                                                                    | 1111                                                            | Compra para industralização, de mercadoria recebidas anteriormente em consignação industrial                            | 5    | 01/01/2011 |         | 05/07/2012 22:53:18 | 3 |  |  |
|                                                                                                    | 1116                                                            | Compra para industralização originada de encomenda para recebimento futuro                                              | 5    | 01/01/2011 |         | 05/07/2012 22:53:18 | 3 |  |  |
| Ľ                                                                                                    |                                                                 |                                                                                                    |      |            |         |                     |   |  |  |

Ao entrar nesta tela é necessário selecionar o caminho da pasta onde está instalado o validador SPED na parte superior da tela, ao lado há o botão carregar para iniciar a importação dos dados EFD no sistema. Após importar aparecerá a seguinte mensagem:

| Informati | nformation                 |    |  |
|-----------|----------------------------|----|--|
| 1         | Dados gravados com sucesso | o! |  |
|           | ОК                         |    |  |

Last update: 2017/03/22 manuais:intellicash:ferramentas:importar\_sped http://wiki.iws.com.br/doku.php?id=manuais:intellicash:ferramentas:importar\_sped 17:14

From:

http://wiki.iws.com.br/ - Documentação de software

Permanent link:

http://wiki.iws.com.br/doku.php?id=manuais:intellicash:ferramentas:importar\_sped

Last update: 2017/03/22 17:14

×